修理Vista:将文件夹固定到开始菜单 PDF转换可能丢失图片 或格式,建议阅读原文

https://www.100test.com/kao\_ti2020/266/2021\_2022\_\_E4\_BF\_AE\_ E7\_90\_86Vist\_c100\_266159.htm 我们知道,开始菜单左侧顶部 区域是固定的快速快捷方式链接,可以直接打开需要经常使 用的程序。但是,问题是你不能把文件夹固定到这里

。howtogeek提供了一种简单的解决途径:修改注册表。首先 打开注册表编辑器,找到以下位置:

HKEY\_CLASSES\_ROOT\Folder\shellex\ContextMenuHandlers\ 然后创建一个Key(项),名为

:{a2a9545d-a0c2-42b4-9708-a0b2badd77c8},值为空。如果不 需要这个改变可以直接删除这个项。如果不像自己修改,这 里有一个注册表文件包,内含两个文件:\*

EnablePinToStart.reg - 开启菜单 \* DisablePinToStart.reg - 禁用菜 单(删除Key) 修改后在文件夹上使用右键,菜单中就会出 现"Pin to Start Menu"项。点击后开始菜单中就会出现该文件 夹链接. 100Test 下载频道开通,各类考试题目直接下载。详 细请访问 www.100test.com